## ESERCITAZIONE 1\_STRUTTURA IPERSTATICA (SAP2000)

| SAP2000 v15.1.0 Ultimate - (Untitled)                           | _ 0 X                              |   |
|-----------------------------------------------------------------|------------------------------------|---|
| File Edit View Define Draw Select Assign Analyze Display Design | Options Tools Help                 | _ |
| DB B B O O / B > O Q Q Q Q W W XY                               | xz yz nv 幼台合子 50 1/2 - 口行村- nd - I |   |
| X Window1                                                       |                                    | • |
| R                                                               |                                    |   |
|                                                                 |                                    |   |
|                                                                 | Quick Grid Lines                   |   |
|                                                                 | Cartesian Cylindrical              |   |
|                                                                 | Coordinate System Name             |   |
| Yar .                                                           | GLOBAL                             |   |
|                                                                 | - Number of Grid Lines             |   |
|                                                                 | X direction 6                      |   |
|                                                                 | Y direction                        |   |
|                                                                 | Z direction 1                      |   |
|                                                                 | Grid Spacing                       |   |
|                                                                 | X direction 1                      |   |
| 14                                                              | Y direction 1                      |   |
| ×                                                               | Z direction 1                      |   |
| -4                                                              | First Grid Line Location           |   |
|                                                                 | X direction 0.                     |   |
|                                                                 | Y direction 0,                     |   |
| 9<br>9<br>9                                                     | Z direction 0,                     |   |
| 211 <sup>12</sup> 5                                             |                                    |   |
| PS &                                                            | OK Cancel                          |   |
| ch <sup>2</sup>                                                 |                                    |   |
|                                                                 |                                    |   |
|                                                                 |                                    |   |
|                                                                 |                                    |   |
| Use File Menu to Create or Open Model                           | KN. m. C 💌                         |   |

## 1\_Definisco la griglia assegnando i seguenti valori

2\_Assegno un carico nullo alla struttura in modo da ottenere solo il calcolo di carichi e forze esterne

| X SAP2000 v15.1.0 Ultimate - (Untitled)                                                     |                 | - 🛛 🗡          |
|---------------------------------------------------------------------------------------------|-----------------|----------------|
| File Edit View Define Draw Select Assign Analyze Display Design Options Tools Help          |                 |                |
| □ 😸 副価 タ Q / 音 ▶ Q Q Q Q Q () 🕱 🕸 xy xz yz nv 🖉 ⇔ 今 4 監 図 1/2・ □ 17 11/- nd ・ I             |                 |                |
| X Z Plane @ Y=0                                                                             |                 | •              |
|                                                                                             |                 |                |
|                                                                                             |                 |                |
|                                                                                             |                 |                |
|                                                                                             |                 |                |
| 22                                                                                          |                 |                |
| Define Load Patterns                                                                        |                 |                |
|                                                                                             | $\frown$        |                |
| Load Patterns Load Patterns Self Weight Auto Lateral Auto Lateral Auto Lateral Auto Lateral |                 |                |
| Load Patern Name Type Multiplier Load Patern     DeAD DEAD VID                              | (É)             |                |
| DEAD DEAD 0 Modify Lateral Load Pattern                                                     | $\rightarrow$   |                |
| Delete Load Pattern                                                                         |                 |                |
|                                                                                             |                 |                |
| Show Load Pattern Notes                                                                     |                 |                |
|                                                                                             |                 |                |
| [4] Cancel                                                                                  |                 |                |
|                                                                                             |                 |                |
|                                                                                             |                 |                |
|                                                                                             |                 |                |
|                                                                                             |                 |                |
|                                                                                             |                 |                |
|                                                                                             |                 |                |
|                                                                                             |                 |                |
| X0.344 Y0.00                                                                                | 0 20,309 GLOBAL | - KN, m, C -   |
|                                                                                             |                 | and the second |

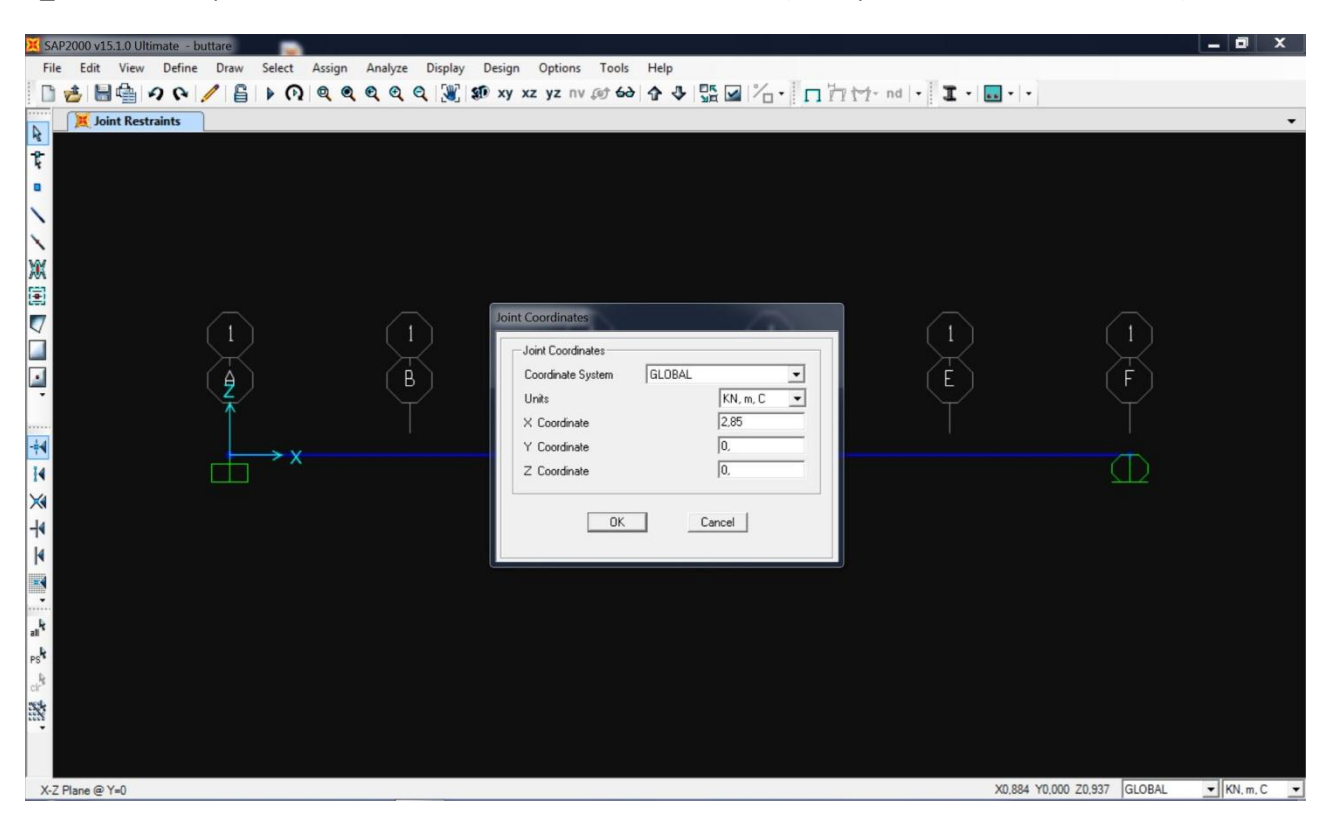

3\_Posiziono un punto in base ai calcoli effettuati manualmente (0,57l punto in cui si avrebbe v<sub>max</sub>)

4\_Dopo aver disegnato la trave e assegnato i vincoli, definisco la sezione in acciaio

| 🔀 SAP2000 v15.1.0 Ultimate - buttare                                                                                                    |                                                                                                    | _ 0 ×                                  |
|----------------------------------------------------------------------------------------------------|----------------------------------------------------------------------------------------------------|----------------------------------------|
| File Edit View Define Draw Select Assign Analyze I                                                                                                    | Display Design Options Tools Help                                                                                                    |                                        |
|                                                                                                    | 36 Xy XZ YZ NV 10 60 17 4 16 12 12 11 17 17 nd 1 4                                                                                                    |                                        |
| Image: Second second seco | ov/Tube Section     I rave       Section Notes     Modity/Show Notes       Properties     Property Modifiers       Section Properties     Set Modifiers       Dimensions     + A932Fy50       Outside depth (13)     0.3       Outside width (12)     0.2       Flange thickness (tf)     0.01       Web thickness (tw)     0.01       Display Color |                                        |
|                                                                                                    |                                                                                                    | X1.646 Y0.000 Z1.761 GLOBAL V KN.m.C V |

| 🔀 SAP2000 v15.1.0 Ultimate - buttare                                                                                                    | _ <b>d</b> X                                               |
|----------------------------------------------------------------------------------------------------|------------------------------------------------------------|
| File Edit View Define Draw Select Assign Analyze Display                                                                                                    | Design Options Tools Help                                  |
| □ 🖆 🔚 🖨 🗛 🖉 🔓 🖡 🕅 🍳 🍳 🍳 💥                                                                                                    | \$19 xy xz yz nv @ 60 合 4 5 🖫 🕢 "슈· 🔲 "귀 1 · nd · 王· 🖬 · · |
| Joint Restraints                                                                                                    | •                                                          |
| E M                                                                                                    | aterial Property Data                                      |
|                                                                                                    | General Data                                               |
|                                                                                                    | Material Name and Display Color A992Fy50                   |
|                                                                                                    | Material Type Steel                                        |
| 100                                                                                                    | Material Notes Modify/Show Notes                           |
|                                                                                                    | Weight and Mass Units                                      |
|                                                                                                    | Weight per Unit Volume 76,9729 KN, m, C 💌                  |
| $(1) \qquad (1)$                                                                                                    | Mass per Unit Volume 7,849 (1)                             |
|                                                                                                    | Isotropic Property Data                                    |
| 🕘 🛛 🕻 🖉 🖉 🖉 🖓 🖓 🖓                                                                                                    | Modulus of Elasticity, E 1.999E+08                         |
| <b>1</b>                                                                                                    | Poisson's Ratio, U 0.3                                     |
| -44                                                                                                    | Coefficient of Thermal Expansion, A 1.170E-05              |
| $X \longrightarrow X$                                                                                                    | Shear Modulus, G 76903069                                  |
|                                                                                                    | Other Properties for Steel Materials                       |
|                                                                                                    | Minimum Yield Stress, Fy 344737,9                          |
|                                                                                                    | Minimum Tensile Stress, Fu 448159,3                        |
|                                                                                                    | Effective Yield Stress, Fye 379211.7                       |
|                                                                                                    | Effective Tensile Stress, Fue  432375,2                    |
|                                                                                                    |                                                            |
| psk .                                                                                                    |                                                            |
| le la la la la la la la la la la la la la                                                                                                    | Switch To Advanced Property Display                        |
| and the second second se | OK Cancel                                                  |
|                                                                                                    |                                                            |
|                                                                                                    |                                                            |
|                                                                                                    | X1.435 Y0.000 Z1.594 GLOBAL V KN. m. C V                   |

5\_Per visualizzare il valore del modulo elastico E: define\_material\_show material

6\_Assegno un carico distribuito (20 KN/m)

| 💢 SAI            | 22000 v15.1.0 Ultimate - buttare                                              |
|------------------|-------------------------------------------------------------------------------|
| File             | Edit View Define Draw Select Assign Analyze Display Design Options Tools Help |
|                  | 沓,▤씈,।2♀,/,旨,▶, Q, Q, Q, Q, (劉, 鄒 xy xz yz nv ∅ ⇔) 今 少,照回,治・□,□,☆,, nd  ・ І・, |
| 4                | ✓ Frame Distributed Loads (DEAD)     -                                        |
| 2                |                                                                               |
|                  |                                                                               |
| 1                |                                                                               |
| 1                |                                                                               |
| W                | Frame Distributed Loads                                                       |
|                  | C   oad Pattern Name                                                          |
| 7                |                                                                               |
|                  | 1 I Load Type and Direction Copions                                           |
|                  | A B Forces C Monanda C Add to Existing Loads                                  |
| -                | Coord Sys GLOBAL C Index Coord Sys                                            |
| *****            | Direction Gravity  C Delete Existing Loads                                    |
| -+4              | Trapezcidal Loads 1. 2. 3. 4.                                                 |
| M                | Distance 0. 0.25 0.75 1.                                                      |
| ×                |                                                                               |
| -14              | (     Freduce Distance Intil     Freduce Distance Intil                       |
| P1               |                                                                               |
|                  |                                                                               |
| a14              |                                                                               |
| PS               |                                                                               |
| cir <sup>®</sup> |                                                                               |
| 22               |                                                                               |
|                  |                                                                               |
|                  |                                                                               |
|                  |                                                                               |

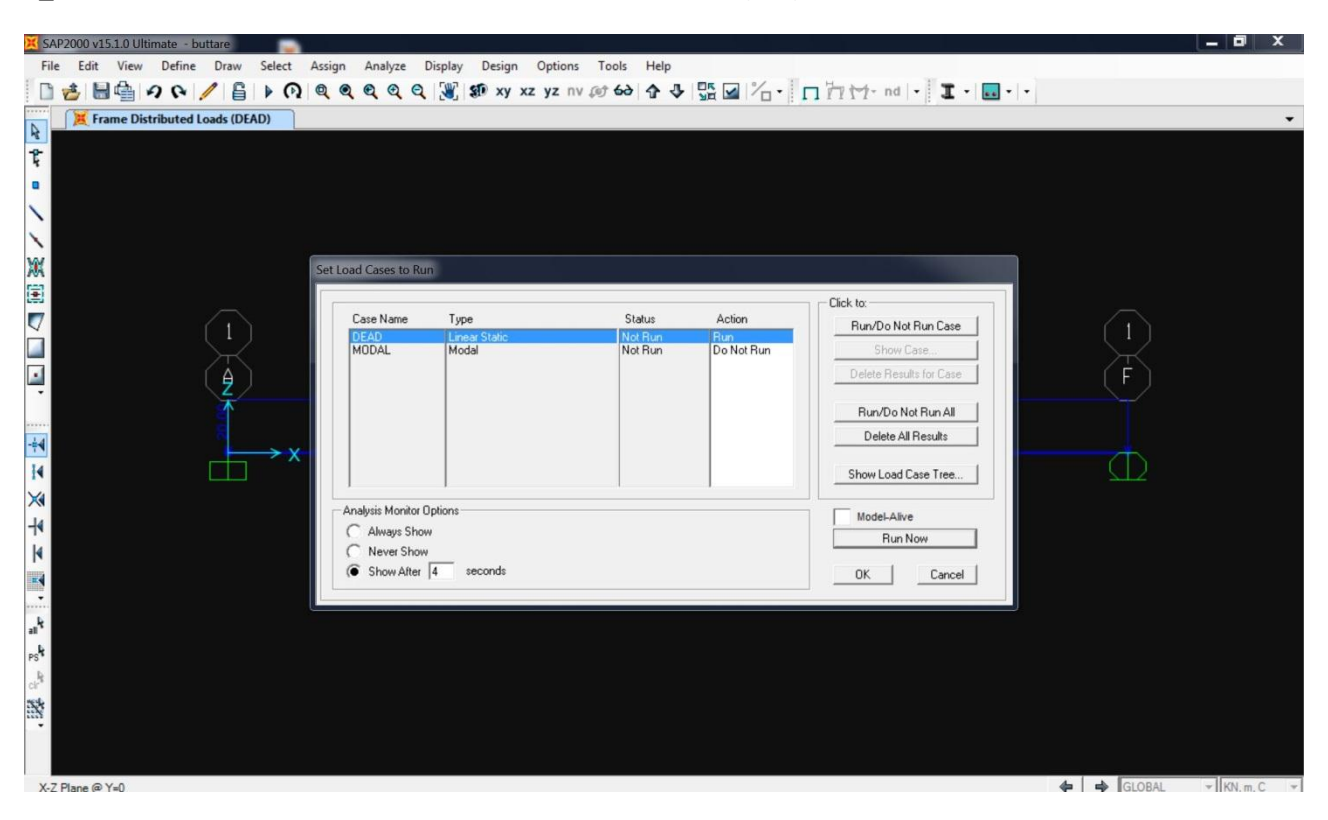

## 7\_Visualizzo la deformata ottenendo l'analisi della struttura (run)

8\_Visualizzo la deformata: il valore U3 indica lo spostamento nel punto posto posizionato a 0,57l

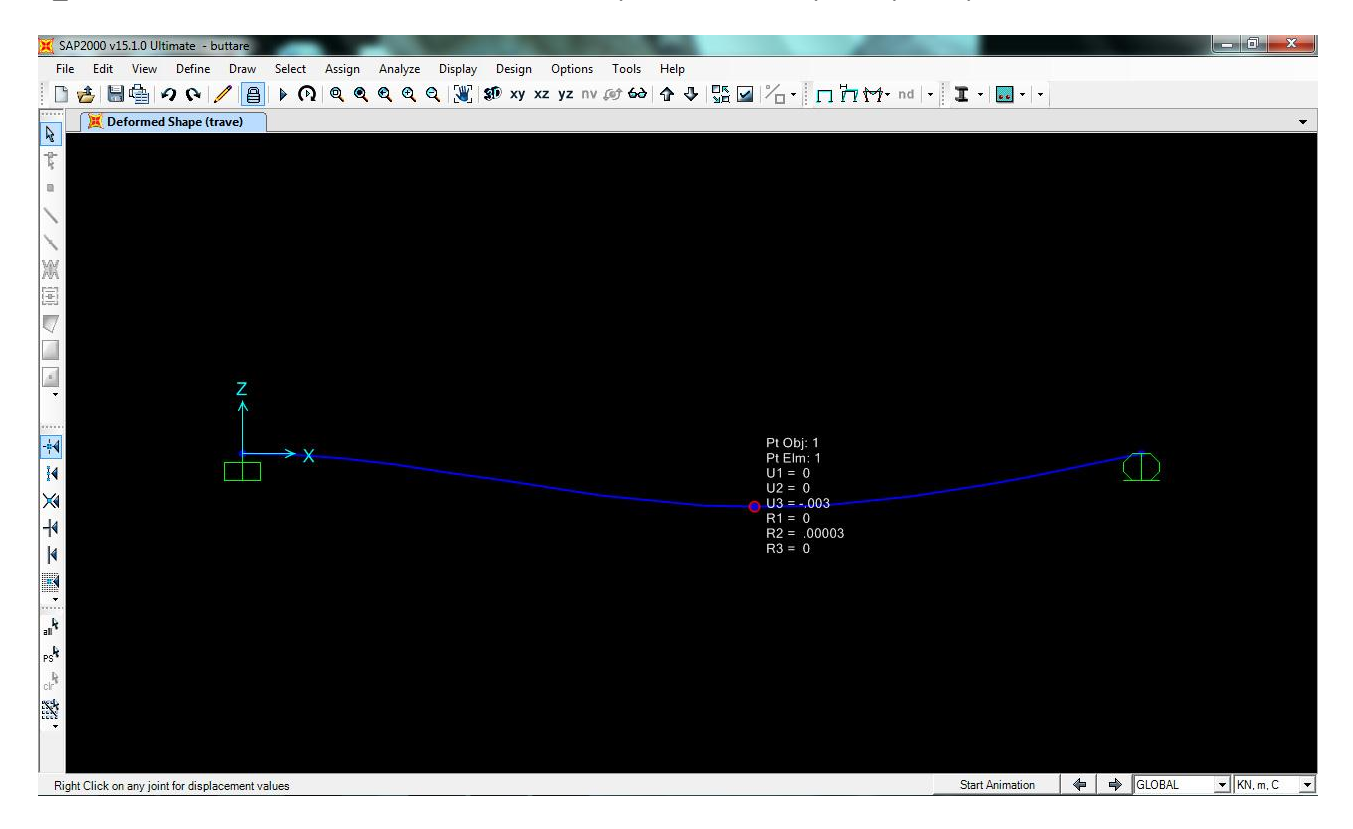

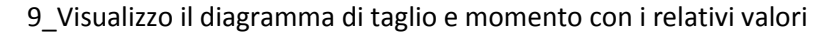

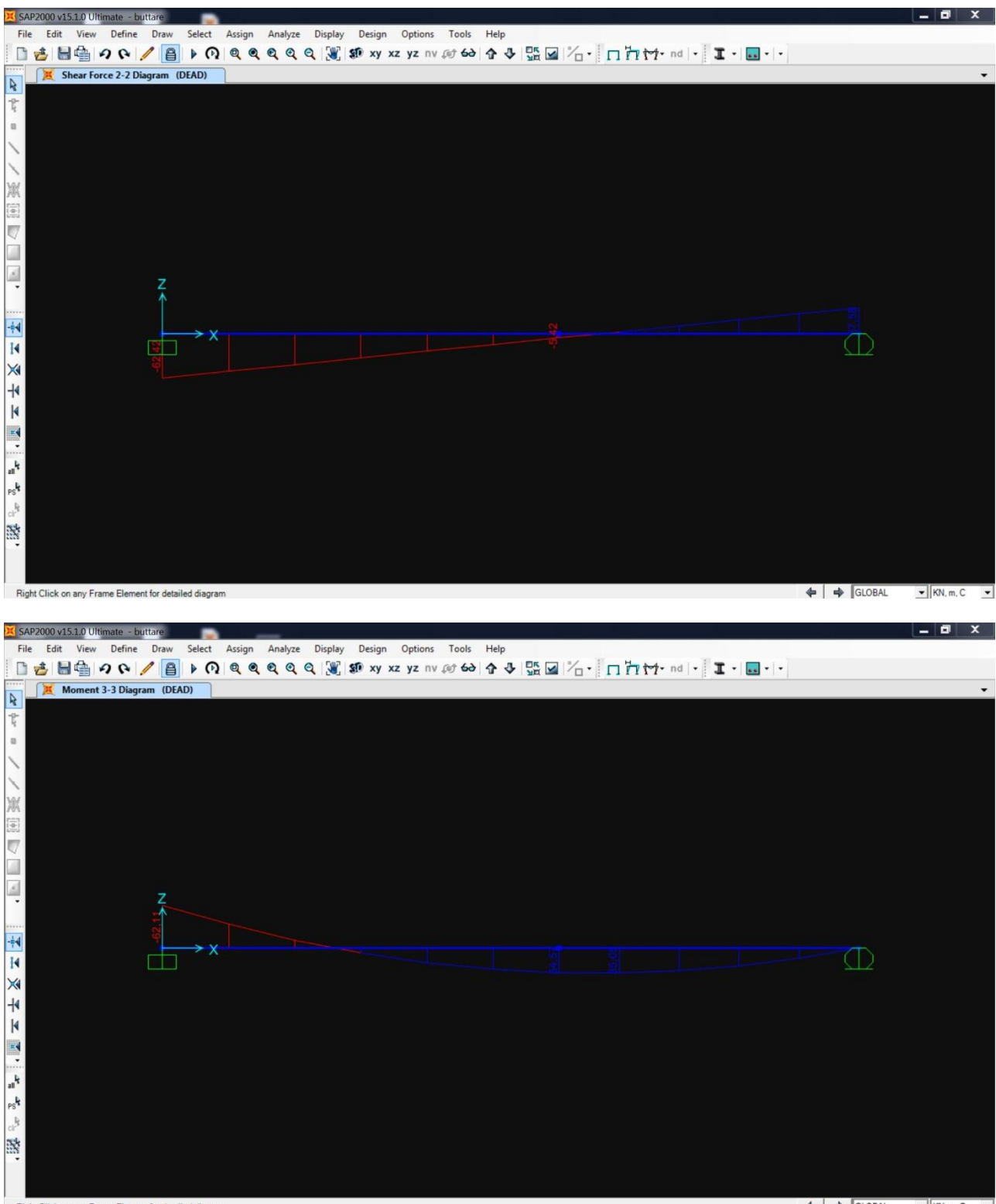

Right Click on any Frame Element for detailed diagram

💠 🖨 GLOBAL 💌 KN. m. C 💌

10\_Dopo aver assegnato un numero ai nodi (set display options\_joints\_labels) visualizzo le tabelle di analisi dello spostamento dei nodi (display\_show tables\_analysis results\_joint displacements)

| X SAP2000 v15.1.0 Ultimate - buttare                                                                                                    |                                                                                                    | _ 🖬 🗙                                                                                                    |
|----------------------------------------------------------------------------------------------------|----------------------------------------------------------------------------------------------------|----------------------------------------------------------------------------------------------------|
| File Edit View Define Draw Se                                                                                                    | lect Assign Analyze Display Design Options Tools Help                                                                                                    |                                                                                                    |
| ि 🛃 📲 🤌 🛯 🖡 🕨                                                                                                    | ○ ● ● ● ● ● ● ● ● ● ● ● ● ● ● ● ● ● ● ●                                                                                                    | nd - I                                                                                                    |
| X-Z Plane @ Y=0                                                                                                    |                                                                                                    |                                                                                                    |
| *                                                                                                    | choose Tables for Display                                                                                                    | Contraction of the second second second second second second second second second second second second second s                                                                                                    |
| <i>R</i>                                                                                                    | Edit                                                                                                    |                                                                                                    |
| *                                                                                                    | B C MODEL DEFINITION (0 of 47 tables selected)                                                                                                    | Columb Lond Detterns (Model Det.)                                                                                                    |
| N                                                                                                    | B □ System Data<br>B □ Property Definitions                                                                                                    | Lof 1 Selected                                                                                                    |
| ×                                                                                                    | B C Load Pattern Definitions                                                                                                    | Lond Crees (Results)                                                                                                    |
| 12 M                                                                                                    | ⊕ □ Other Definitions     ⊕ □ Load Case Definitions                                                                                                    | Select Load Cases                                                                                                    |
|                                                                                                    | # 🖸 Bridge Data                                                                                                    | 1 of 1 Selected                                                                                                    |
|                                                                                                    | B Connectivity Data                                                                                                    | Madfin/Shaw Ontines                                                                                                    |
| (1)                                                                                                    | B G Frame Assignments                                                                                                    | Set Output Selections                                                                                                    |
|                                                                                                    | B D Options/Preferences Data                                                                                                    |                                                                                                    |
| 4 ( <b>9</b> )                                                                                                    | ANALYSIS RESULTS (9 of 9 tables selected)                                                                                                    | Uptions F                                                                                                    |
| $\overline{\mathbf{A}}$                                                                                                    | Br⊠ Joint Output                                                                                                    | Jibo                                                                                                    |
|                                                                                                    | B-⊠ Structure Output                                                                                                    |                                                                                                    |
|                                                                                                    |                                                                                                    |                                                                                                    |
|                                                                                                    |                                                                                                    | ST2                                                                                                    |
| ₩                                                                                                    |                                                                                                    | Named Sets                                                                                                    |
| -14                                                                                                    |                                                                                                    | Save Named Set                                                                                                    |
| 4                                                                                                    |                                                                                                    | Show Named Set                                                                                                    |
|                                                                                                    |                                                                                                    | Delete Named Set                                                                                                    |
| -                                                                                                    |                                                                                                    |                                                                                                    |
| alk .                                                                                                    |                                                                                                    |                                                                                                    |
| ndt .                                                                                                    |                                                                                                    |                                                                                                    |
| R:                                                                                                    |                                                                                                    |                                                                                                    |
| cir"                                                                                                    |                                                                                                    | OK Cancel                                                                                                    |
|                                                                                                    | Table Formats File. Current Table Formats File: Program Default                                                                                                    |                                                                                                    |
|                                                                                                    |                                                                                                    |                                                                                                    |
|                                                                                                    |                                                                                                    |                                                                                                    |
|                                                                                                    |                                                                                                    | X1,062 Y0,000 Z1,783 GLOBAL Y KN. m. C Y                                                                                                    |
|                                                                                                    |                                                                                                    |                                                                                                    |
|                                                                                                    |                                                                                                    |                                                                                                    |
| X SAP2000 v15.1.0 Ultimate - buttare                                                                                                    | a _                                                                                                    | _ 0 X                                                                                                    |
| SAP2000 v15.1.0 Ultimate - buttare<br>File Edit View Define Draw Se                                                                                                    | lect Assign Analyze Display Design Options Tools Help                                                                                                    | _ 0 X                                                                                                    |
| SAP2000 v15.1.0 Ultimate - buttare       File     Edit       View     Define       Draw     Se       Draw     Se                                                                                                    | lect Assign Analyze Display Design Options Tools Help                                                                                                    | nd   • ] <b>I</b> •   •   •                                                                                                    |
| SAP2000 v15.10 Ultimate - buttare         File       Edit       View       Define       Draw       See         2       2       Q       Q <td>lect Assign Analyze Display Design Options Tools Help<br/>(이 역 역 역 역 역 및 왕 xy xz yz nv @ 6∂ 중 장 號 ☑ ½ ・ □ 가 11 11</td> <td>nd   • ] <b>I</b> •   • ] •   • ] •</td>                                                                                                    | lect Assign Analyze Display Design Options Tools Help<br>(이 역 역 역 역 역 및 왕 xy xz yz nv @ 6∂ 중 장 號 ☑ ½ ・ □ 가 11 11                                                                                                    | nd   • ] <b>I</b> •   • ] •   • ] •                                                                                                    |
| SAP2000 v15.10 Ultimate - buttare         File       Edit       View       Define       Draw       Se         Image: Sape and the second second sec                                                                                                    | lect Assign Analyze Display Design Options Tools Help<br>介してくていた。 Analyze Display Design Options Tools Help<br>介していた。 Analyze Display Design Options Tools Help                                                                                                    | nd   • ] <b>I</b> •   • ] •   • ] •   • ] •   • ] •   • ] •   • ] •   • ] •   • ] •   • ] •   • ] •   • ] •   • ] •   • ] •   • ] •   • ] •   • ] •   • ] •   • ] •   • ] •   • ] •   • ] •   • ] •   • ] •   • ] •   • ] •   • ] •   • ] •   • ] •   • ] •   • ] •   • ] •   • ] •   • ] •   • ] •   • ] •   • ] •   • ] •   • ] •   • ] •   • ] •   • ] •   • ] •   • ] •   • ] •   • ] •   • ] •   • ] •   • ] •   • ] •   • ] •   • ] •   • ] •   • ] •   • ] •   • ] •   • ] •   • ] •   • ] •   • ] •   • ] •   • ] •   • ] •   • ] •   • ] •   • ] •   • ] •   • ] •   • ] •   • ] •   • ] •   • ] •   • ] •   • ] •   • ] •   • ] •   • ] •   • ] •   • ] •   • ] •   • ] •   • ] •   • ] •   • |
| SAP2000 v15.10 Ultimate - buttare         File       Edit       View       Define       Draw       Se         Image: Sape and the second second sec                                                                                                    | lect Assign Analyze Display Design Options Tools Help                                                                                                    | nd   • ] I •   •   •   •                                                                                                    |
| Xi SAP2000 v15.1.0 Ultimate - buttare       File     Edit       View     Define       Draw     Se       Se     Se       X-Z Plane @ Y=0                                                                                                    | lect Assign Analyze Display Design Options Tools Help<br>∩ @ @ @ @ @ @ [] \$# xy xz yz nv @ 6∂ ] ∱ ↓ [] <sup>*</sup> □ <sup>*</sup> □ <sup>*</sup> □ <sup>*</sup> □ <sup>*</sup> □ <sup>*</sup> □ <sup>*</sup> □ <sup>*</sup>                                                                                                    | • nd   • ] <b>I</b> •   • ] •   • ]                                                                                                    |
| X SAP2000 v15.10 Ultimate - buttare<br>File Edit View Define Draw Se<br>Set Set Set Set Set Set Set Set Set Set                                                                                                    | lect Assign Analyze Display Design Options Tools Help<br>∩ @ @ @ @ @ @ [ ¥] \$# xy xz yz nv @ 6∂ ☆ ↓ \$# ☑ 1/□ • □ ┣ ↔ ↔                                                                                                    | • nd   • ] I •   •   •   •                                                                                                    |
| X SAP2000 v15.10 Ultimate - buttare<br>File Edit View Define Draw Se<br>X Z Plane @ Y=0<br>X Z Plane @ Y=0                                                                                                    | lect Assign Analyze Display Design Options Tools Help<br>∩ @ @ @ @ @ @ @                                                                                                    | • nd   • ] I •   •   • ]                                                                                                    |
| X SAP2000 v15.10 Ultimate - buttare<br>File Edit View Define Draw Se<br>X-Z Plane @ Y=0<br>X-Z Plane @ Y=0<br>X                                                                                                    | leet Assign Analyze Display Design Options Tools Help<br>⑦ ◎ ◎ ◎ ◎ ◎ ◎ ◎ ◎ ◎ ◎ ◎ ◎ ◎ ◎ ◎ ○ ○ ○ ○                                                                                                    |                                                                                                    |
| X SAP2000 v15.10 Ultimate - buttare<br>File Edit View Define Draw Se                                                                                                    | Ieet Assign Analyze Display Design Options Tools Help                                                                                                    | nd + X                                                                                                    |
| SAP2000 v15.10 Ultimate - buttare         File       Edit       View       Define       Draw       Se         Image: Second state of the second state of the s                                                                                                    | Iect Assign Analyze Display Design Options Tools Help                                                                                                    | nd + T + + + + + + + + + + + + + + + + +                                                                                                    |
| SAP2000 v15.1.0 Ultimate - buttare         File       Edit       View       Define       Draw       Se         Image: Second state of the second state of the second state of the                                                                                                    | Joint Displacements         File       View       Format-Filter-Sort       Select       Options       Unit:       As Noted         Joint Displacements       Joint Displacements         File       View       Format-Filter-Sort       Select       Options         Unit:       As Noted       Joint Displacements         Joint Text       Text       m       m       m       Radianse         1       DEAD       LinStatic       0       0       0       0                                                                                                    | nd + T + + + + + + + + + + + + + + + + +                                                                                                    |
| SAP2000 v15.10 Ultimate - buttare<br>File Edit View Define Draw Se                                                                                                    | Ieet     Assign     Analyze     Display     Design     Options     Tools     Help       Image: Second Second                                                | nd + T + + + + + + + + + + + + + + + + +                                                                                                    |
| X SAP2000 v15.10 Ultimate - buttare<br>File Edit View Define Draw Se<br>X Z Plane @ Y=0<br>X Z Plane @ Y=0<br>1<br>2<br>2<br>2<br>4<br>2<br>4<br>2<br>4<br>2<br>4<br>2<br>4<br>2<br>4<br>4<br>4<br>4<br>4<br>4<br>4<br>4<br>4<br>4<br>4<br>4<br>4                                                                                                    | Iect Assign Analyze Display Design Options Tools Help         Image: Constraint Constraint Const  | nd + T + + + + + + + + + + + + + + + + +                                                                                                    |
| X SAP2000 v15.10 Ultimate - buttare<br>File Edit View Define Draw Se<br>X Z Plane @ Y=0                                                                                                    | Iect Assign Analyze Display Design Options Tools Help         Image: Constraint of the system of the system of t  | nd + T + + + + + + + + + + + + + + + + +                                                                                                    |
| X SAP2000 v15.10 Ultimate - buttare<br>File Edit View Define Draw Se<br>X Z Plane @ Y=0<br>X X Z Plane @ Y=0<br>1<br>↓<br>1<br>↓<br>3                                                                                                    | Joint Displacements         File       View       Format-Filter-Sort       Select       Options         Joint Displacements         File       View       Format-Filter-Sort       Select       Options         Unit:       As Noted       Joint Displacements         Image: Select       Options       U1       U2       U3       R1         Image: Text       Text       m       m       Radianse         Image: Text       Text       0       0       0       0         Image: Text       DEAD       LinStatic       0       0       0         Image: Text       Text       0       0       0       0       0                                                                                                    | nd + X<br>Radians<br>Radians<br>0.000028<br>0<br>0<br>0<br>0<br>0<br>0<br>0<br>0<br>0<br>0<br>0<br>0<br>0                                                                                                    |
| X SAP2000 v15.10 Ultimate - buttare<br>File Edit View Define Draw Se<br>X Z Plane @ Y=0<br>X X Z Plane @ Y=0<br>1<br>↓<br>1<br>↓<br>1<br>↓<br>1<br>↓<br>1<br>↓<br>1<br>↓<br>1<br>↓                                                                                                    | Joint Displacements         File       View       Format-Filter-Sort       Select       Options         Unit:       As Noted       Joint Displacements         View       Format-Filter-Sort       Select       Options         Unit:       As Noted       Joint Displacements         Image: Select       Options       Unit       Unit         Joint Displacements       Joint Displacements         Image: Select       Options       Unit         Joint Displacements       Joint Displacements         Image: Select       Options       Unit         Joint Displacements       Unit       Unit         Image: Select       Options       Unit         Joint Displacements       Unit       Unit         Image: Select       Options       Unit         Joint Displacements       Unit       Unit         Image: Select       Options       0         Joint Displacements       Unit       Unit         Joint Displacements       Unit       Unit         Image: Select       Options       0         Joint Displacements       Unit       Unit         Joint Displacements       Unit       Unit         Joint Displacements                                                                                                    | nd + X<br>Radians<br>Radians<br>Radians<br>0.000028<br>0<br>0<br>0<br>0<br>0<br>0<br>0<br>0<br>0<br>0<br>0<br>0<br>0                                                                                                    |
| X SAP2000 v15.10 Ultimate - buttare         File       Edit       View       Define       Draw       Se         Image: Second state       Image: Second state<                                                                                                    | Joint Displacements         File       View Format-Filter-Sort       Select       Options         Unit:       As Noted       Joint Displacements         Vinit:       As Noted       Joint Displacements         1       DEAD       LinStatic       0       0       0         3       DEAD       LinStatic       0       0       0       0         4       DEAD       LinStatic       0       0       0       0                                                                                                    | nd + X<br>Radians<br>Radians<br>0.0002198<br>0<br>1<br>F<br>4<br>4                                                                                                    |
| X SAP2000 v15.10 Ultimate - buttare<br>File Edit View Define Draw Se<br>X Z Plane @ Y=0<br>X Z Plane @ Y=0<br>1<br>4<br>4<br>4<br>4<br>4<br>4                                                                                                    | Joint Displacements         Text       Text                                                                                                    | nd + T + + + + + + + + + + + + + + + + +                                                                                                    |
| SAP2000 v15.10 Ultimate - buttare         File       Edit       View       Define       Draw       Se         Image: Second state       Image: Second state <td>Joint Displacements         Tile       View Format-Filter-Sort       Select       Options         Unit:       As Noted       Joint Displacements         Joint Displacements       Joint Displacements         Unit:       As Noted         Joint Displacements       Joint Displacements         Unit:       As Noted         Joint Displacements       Joint Displacements</td> <td>nd + T + + + + + + + + + + + + + + + + +</td>                                                                                                    | Joint Displacements         Tile       View Format-Filter-Sort       Select       Options         Unit:       As Noted       Joint Displacements         Joint Displacements       Joint Displacements         Unit:       As Noted         Joint Displacements       Joint Displacements         Unit:       As Noted         Joint Displacements       Joint Displacements                                                                                                    | nd + T + + + + + + + + + + + + + + + + +                                                                                                    |
| SAP2000 v15.10 Ultimate - buttare<br>File Edit View Define Draw Se<br>State State                                                                                                    | Iect Assign Analyze Display Design Options Tools Help         Image: Constraint of the state of the state of the sta  | nd + T + + + + + + + + + + + + + + + + +                                                                                                    |
| X SAP2000 v15.10 Ultimate - buttare<br>File Edit View Define Draw Se<br>X Z Plane @ Y=0<br>X Z Plane @ Y=0<br>1<br>2<br>4<br>4<br>4<br>4<br>4<br>4<br>4<br>4<br>4<br>4<br>4<br>4<br>4                                                                                                    | Iect Assign Analyze Display Design Options Tools Help         Image: Constraint of the state of the state of the sta  | nd + T + + + + + + + + + + + + + + + + +                                                                                                    |
| X SAP2000 v15.10 Ultimate - buttare<br>File Edit View Define Draw Se<br>X Z Plane @ Y=0<br>X Z Plane @ Y=0<br>1<br>2<br>4<br>4<br>4<br>4<br>4<br>4<br>4<br>4<br>4<br>4<br>4<br>4<br>4                                                                                                    | Iect Assign Analyze Display Design Options Tools Help         Image: Construction of the system of the system of  | nd + T + + + + + + + + + + + + + + + + +                                                                                                    |
| SAP2000 v15.10 Ultimate - buttare<br>File Edit View Define Draw Se<br>State 2 Constraints of the second second                                                                                                    | Iect Assign Analyze Display Design Options Tools Help         Image: Image: I  | nd + 1 + + + + + + + + + + + + + + + + +                                                                                                    |
| X SAP2000 v15.10 Ultimate - buttare<br>File Edit View Define Draw Se<br>X Z Plane @ Y=0<br>X Z Plane @ Y=0<br>1<br>4<br>4<br>4<br>4<br>4<br>4<br>4<br>4<br>4<br>4<br>5<br>5<br>6<br>7<br>8<br>1<br>1<br>2<br>7<br>8<br>8<br>8<br>8<br>8<br>8<br>8<br>8<br>8<br>8<br>8<br>8<br>8                                                                                                    | Iect Assign Analyze Display Design Options Tools Help                                                                                                    | nd + X<br>Radian Radian<br>0.00028 0<br>0.0002198 0<br>- • ×                                                                                                    |
| SAP2000 v15.10 Ultimate - buttare<br>File Edit View Define Draw Se<br>State of the second second                                                                                                    | Ieet Assign Analyze Display Design Options Tools Help         Image: Image: I  | Add Tables Dore                                                                                                    |
| SAP2000 v15.10 Ultimate - buttare         File       Edit       View       Define       Draw       Se         Image: Second state       Image: Second state <td>Ieet Assign Analyze Display Design Options Tools Help</td> <td>Add Tables</td>                                                                                                    | Ieet Assign Analyze Display Design Options Tools Help                                                                                                    | Add Tables                                                                                                    |
| SAP2000 v15.10 Ultimate - buttare         File       Edit       View       Define       Draw       Se         Image: Second state       Image: Second state <td>Idea Assign Analyze Display Design Options Tools Help         Image: Second Analyze Display Design Options Tools Help         Image: Second Analyze Display Design Options Tools Help         Image: Second Analyze Display Design Options         Image: Second Analyze Display Design Options         Image: S</td> <td>Add Tables</td> | Idea Assign Analyze Display Design Options Tools Help         Image: Second Analyze Display Design Options Tools Help         Image: Second Analyze Display Design Options Tools Help         Image: Second Analyze Display Design Options         Image: Second Analyze Display Design Options         Image: S                                                                                                    | Add Tables                                                                                                    |
| X SAP2000 v15.10 Ultimate - buttare<br>File Edit View Define Draw Se<br>X Z Plane @ Y=0<br>X Z Plane @ Y=0<br>1<br>2<br>4<br>4<br>4<br>4<br>4<br>4<br>4<br>4<br>4<br>4<br>4<br>4<br>4                                                                                                    | lect Assign Analyze Display Design Options Tools Help         Image: Content of the state of the state o | nd       I       I       I         Radians       Radians       I       I         Radians       Radians       I       I         0.0002198       0       I       I         I       I       I       I         Add Tables       Dore       I       I                                                                                                    |